## 学堂选修课的选课流程

step1: 注册账号

1.登录学堂在线主页 <u>http://www.xuetangx.com</u> , 点击右上角注册按钮进行注册:

1) 邮箱注册:正确填写常用邮箱、用户名称及密码等注册信息;

|                | <b>注 册</b><br>喝一杯茶,资个知识点~ |           |   |
|----------------|---------------------------|-----------|---|
|                | 使用第三方账号直接登录               | 6         |   |
|                | 注册学堂在线账号                  | 已有账号,立即登录 |   |
|                | 请输入您的邮箱或                  | 手机号       |   |
|                | 起个霸气的用户名,最                | 多16个字符    |   |
|                | 填写密码                      |           |   |
|                |                           |           |   |
| <u>,</u><br>\$ | 学堂在线《服务条款》和               | 《荣誉制度》    | ß |

第三方账号:学堂在线支持第三方的账号(微博、微信、QQ)直接登录。
 鉴于在后续的学习过程中,教师和助教会通过邮箱跟您进行沟通交流,<u>请您务必</u>
 将该账号与常用邮箱进行绑定。

(1) 授权登录

| openapi.qzone.qq.com                    |                                             |
|-----------------------------------------|---------------------------------------------|
| POP COC COC COC COC COC COC COC COC COC | ● QQ豐录   授权管理   申请接入                        |
| 快速登录                                    | <del>学堂在线</del> (xuetangX.com) 将获得以下权<br>限: |
|                                         | ☑ 全选                                        |
|                                         | ☑ 获得您的昵称、头像、性别                              |
| ••••••                                  | 授权后表明你已同意 QQ登录服务协议                          |
| 授权并登录                                   |                                             |
| 忘了密码?   注册新帐号   意见反馈                    |                                             |

(2) 绑定新邮箱

| 绑定邮箱,获取课程最新公告和考  | 试提醒!绑定常用邮箱 |         |                 |        |
|------------------|------------|---------|-----------------|--------|
| <b></b>          | 我的课程丨我的微专业 |         |                 |        |
| ) 全名<br>编辑真实姓名   | 开课中 (0)    | 即将开课(0) | 已完结 <b>(3</b> ) | 已关注(0) |
| ▶ 完善学校信息<br>填写信息 |            |         |                 |        |
| ) 电子邮件<br>绑定新邮箱  |            | 您们      | 以乎尚未注册任何        | 可课程。   |
| 手机号<br>绑定手机号     |            |         | 现在就查找课程         |        |
|                  |            |         |                 |        |
| ⑦ 设置密码           |            |         |                 |        |
| 输入邮箱             |            |         |                 |        |
| 请输入邮箱            |            |         |                 |        |
| 请设置密码            |            |         |                 |        |
| 请输入新密码           |            |         |                 |        |
| 再填一次确认           |            |         |                 |        |
| 请再次输入新密码         |            |         |                 |        |
| 保存密码             |            |         |                 |        |
|                  |            |         |                 |        |

注: (1) 已在学堂在线主页通过邮箱注册过的同学,可直接登录进行身份认证;

(2) 若您是利用第三方账号进行注册的同学,请您尽快与私人邮箱进行绑定;

(3) 建议直接利用私人邮箱进行注册。

step2: 认证身份

1.注册完成后,点击页面右上角的头像,进入"我的主页"。

| 国外幕课 · edX MBA幕课 · 立课网 中学生幕课 · 爱学堂网 | ■ 移动端 打   | 8募老师 关于我们 | 〕 意见反馈 |
|-------------------------------------|-----------|-----------|--------|
| 日日<br>安堂在线 课程 院校 广场 学堂云 学位课         | (课程、老师、学校 |           | 1 🦻    |
|                                     |           |           | A 我的主页 |
|                                     |           |           | ☑ 消息中心 |
| { Sallo Maria                       | 11        |           | じ 退出   |
| 0 你好                                | 1         |           |        |

2.点击左侧信息栏中"完善学校信息一填写信息"链接,打开身份认证页面;

| □□ xuetangX.com<br>□⑦学堂在线 <sup>≭</sup> | ÷于我们 查找课程 |                                |                                  |                | ☆ tulipwei ▼                       |
|----------------------------------------|-----------|--------------------------------|----------------------------------|----------------|------------------------------------|
| 👔 tulipwei                             | 我的课程丨我的微专 | 개                              |                                  |                |                                    |
| <ol> <li>全名<br/>编辑真实姓名</li> </ol>      | 开课中(25)   | 即将开课(14)                       | 已完结(40)                          | 已关注(1)         |                                    |
| ☆ 完善学校信息<br>填写信息                       |           | TsinghuaX 106<br>马克思           | 10204X<br>主义基本质                  | <b>東理(2015</b> | 课程开始时间 - 2015-09-12 00:00:00<br>秋) |
| ☑ 电子邮件<br>314682727@qq.com             |           | 最近更新:<br>September 8<br>中国大学生的 | 3, 2015 关于马克思主义基<br>必… <u>查看</u> | 本原理课程的几点说明 这   | 门课讲什么? 这门课程作为一门                    |
| 手机号<br>绑定手机号                           |           | 查看课程                           |                                  | 分享             | 到: 房 🔍 🐏 👰 - 退出课程                  |
| △ 消息提醒                                 |           |                                | _                                |                |                                    |

3.完成身份认证:

正确填写以下信息:

1)选择学校:请下拉选择您的学校,不在列表中的学校的同学不能参加选修课 程。

2)入学年份:请务必正确填写您进入大学的年份。

3) 学号:请务必准确填写您在学校内的学号。

4) 姓名: 请确认姓名填写准确无误。

注:

(1)请在提交前认真确认您所填写的信息,认证身份仅能提交一次,且提交之后无法再修改。

(2)学校教务处将以您在学堂在线平台填写的个人信息为准,如果填写信息与 您在学校登记的信息不符,您将无法获得选修学分。

| 日日学堂在线<br>zuetangx.com | 课程 院校   | と 广场  | 学堂云   | 学位课   |                    | 课程、老师、学校   | ٩       | â        | ۲   |
|------------------------|---------|-------|-------|-------|--------------------|------------|---------|----------|-----|
|                        |         |       |       |       |                    |            |         |          |     |
| □ 完善学校信                | 息       |       |       |       |                    |            |         |          |     |
| 完善学校信息,                | 学习课程获得学 | 校学分认可 | (本功能仅 | 针对下方列 | 表内学校开放)。           |            |         |          |     |
|                        |         |       |       |       | 2 <b>34 – 1</b> 12 |            |         |          |     |
| 选择学校                   |         |       |       |       | 入字年份               |            |         |          |     |
| 如:北京理工                 | 大学      |       |       |       | 2015               |            |         | \$       |     |
| 学号                     |         |       |       |       | 姓名                 |            |         |          |     |
| 学号用于学分                 | 互认,请正确填 | 写。    |       |       | 如:李明               |            |         |          |     |
|                        |         |       |       |       |                    |            |         |          |     |
| 提交                     |         |       |       | 此部    | 分信息将直接到            | 给学校教务处,进行设 | 先课确认,请同 | 司学们      | 谊写  |
|                        |         |       |       | 准确    | 言息!                |            |         | 5 5 11 5 | ~ ~ |

step3:选课

在完成身份认证后即可进行选课:

方法一:1.在学校的教务处网站提供的"学堂选修课清单"中直接进行选课。(课 程名称带有链接,可直接点击课程名称进入到学堂在线平台该门课的选课页面。)

| PP、Pac<br>页浏览程<br>, <del></del> | d、电视TV等终端观看课程视频,学2<br>器要求: EI10.0及以上版本, Chrome,<br>qq等浏览器。<br>堂选修课清单(点击下列课程名称, ī | 可结果将无法<br>firefox, saf<br>可链接到学堂 | 计入选修<br>ari,以及<br>在线平台 | 课程最终成绩<br>基于以上浏览<br>的该门幕课选 | 。学堂在线网<br>器核心的360<br>课页面。) |
|---------------------------------|----------------------------------------------------------------------------------|----------------------------------|------------------------|----------------------------|----------------------------|
| 序号                              | 课程名称                                                                             | 课程来源                             | 主讲人                    | 开课日期                       | 学校认定学分                     |
| 1                               | <u>不朽的艺术:走进大师与经典(201</u><br><u>5秋)(随堂模式)</u>                                     | 清华大学                             | 肖鹰                     | 2015/9/9                   | 2.0                        |
| 2                               | <u>文物精品与文化中国(2015秋)(</u><br>随堂模式)                                                | 清华大学                             | 彭林                     | 2015/9/14                  | 2.0                        |
| 3                               | <u>中国建筑史(2015年秋)</u>                                                             | 清华大学                             | 王贵祥                    | 2015/9/14                  | 2.0                        |
| 4                               | <u>《资治通鉴》导读(2015秋)(随</u><br><u>堂模式)</u>                                          | 清华大学                             | 张国刚                    | 2015/9/14                  | 2.0                        |
| 5                               | 生活英语听说(宇宙中心的英语听<br>说课)(2015秋)(随堂模式)                                              | 清华大学                             | 张文霞<br>杨芳              | 2015/9/21                  | 2.0                        |
| 6                               | 逻辑学概论(2015秋)                                                                     | 清华大学                             | 陈为蓬                    | 2015/9/22                  | 2.0                        |
| 7                               | 创业启程 (2015秋)                                                                     | 清华大学                             | 陈劲                     | 2015/9/28                  | 2.0                        |

2.点击随堂模式按钮(该模式将由教师统一安排学习进度,并由主讲教师和助教

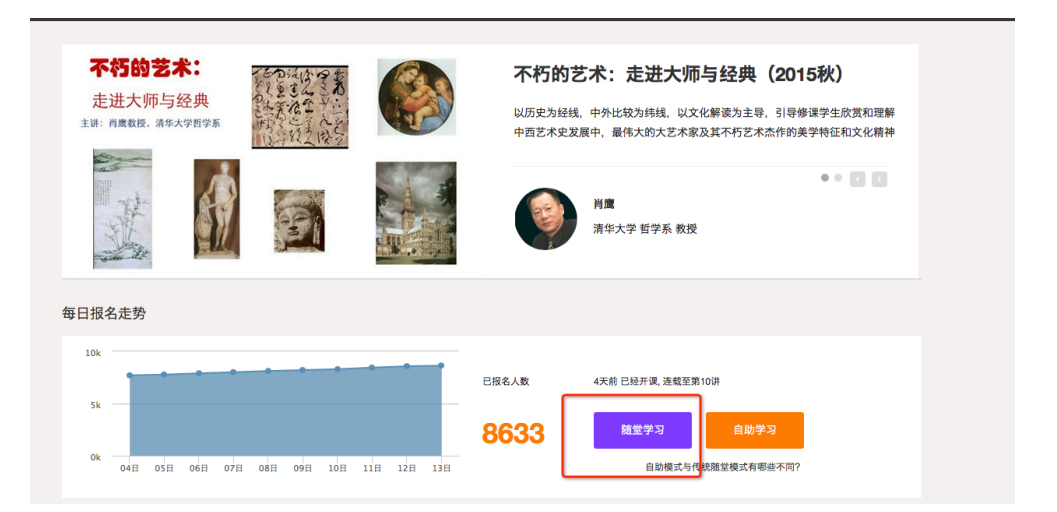

方法二:登录学堂在线主页面 <u>http://www.xuetangx.com</u>,在搜索框直接搜索您想

查找的课程名称,在搜索结果页面中点击进入该课程,并选择随堂模式:

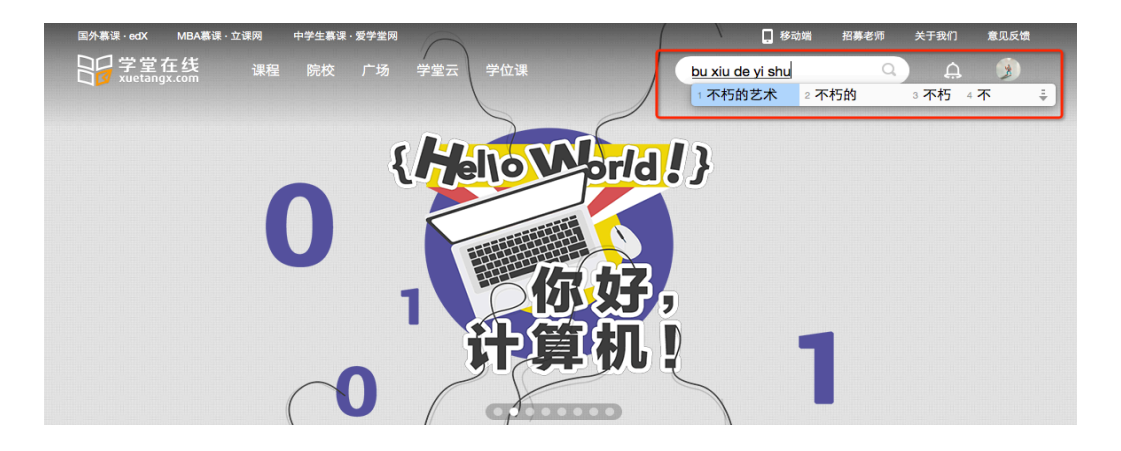

进行授课辅导。)

| ₩<br>日日<br>日日<br>日日<br>日日<br>日日<br>日日<br>日日<br>日日<br>日日<br>日 | · 广场 学堂云 学位                              | 果                                                                           | A 🛞        |
|--------------------------------------------------------------|------------------------------------------|-----------------------------------------------------------------------------|------------|
|                                                              |                                          |                                                                             |            |
| 不朽的艺术                                                        |                                          | Q                                                                           |            |
|                                                              | (13)                                     |                                                                             |            |
|                                                              |                                          |                                                                             |            |
|                                                              | 个约的之不: 走进;                               | <b>、「川与 经典(2015</b> 」 历史学科 艺术·设计学科                                          | 科          |
| 10: ARADO 35.0900                                            | 肖鹰教授 清华大学                                | 哲学系                                                                         |            |
|                                                              | 可自助学习                                    |                                                                             |            |
|                                                              | 简介文化史的交叉融合的基础上,<br>章节 6.部落艺术的身体手术 7."通天" | 通过对经典艺术作品的比较和分析,帮助学生系统了解中西艺术史的发展和特。<br>的建筑 8.古代埃及的" <mark>不朽"艺术</mark> 课后习题 | 点,梳理中西艺术的艺 |
| Carlos and a second                                          | ● 助教在线   863                             | 3位同学参加   最新章节:第十二讲:古典的                                                      |            |

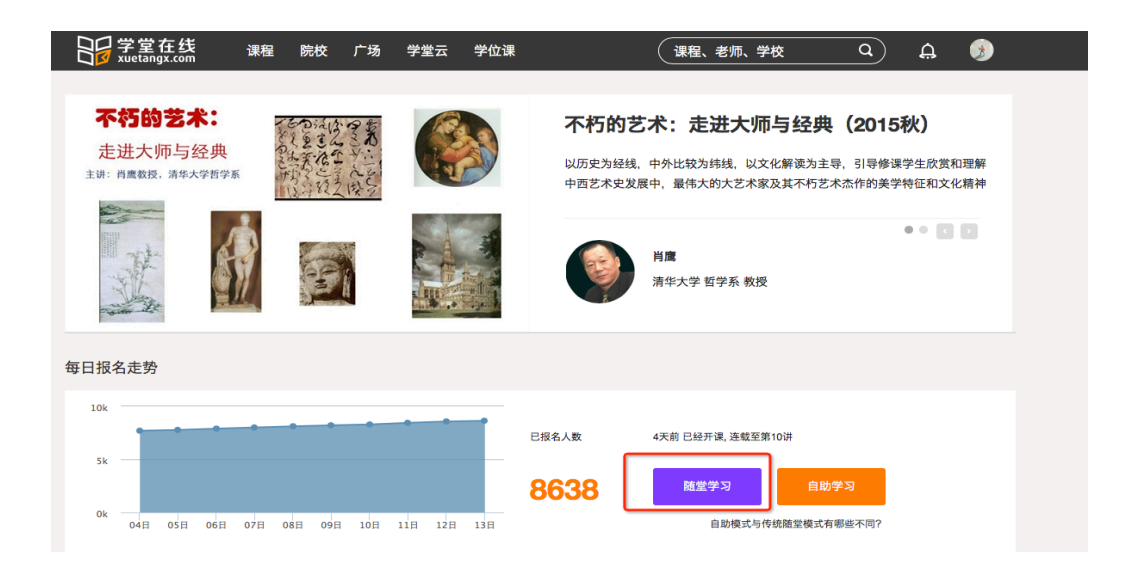

step4:选课确认

进入"我的主页一我的课程",根据开课情况进行选择,查看是否选上该门课程:

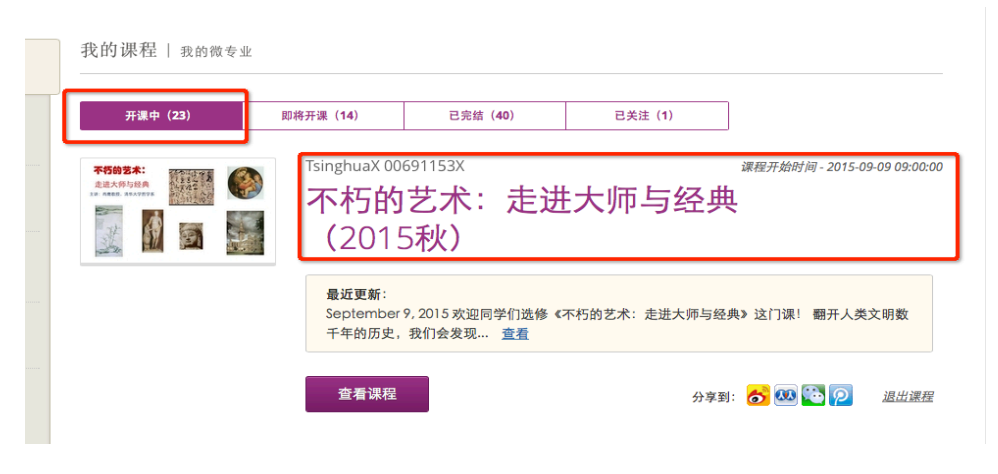

step4:开始学习

## 进入学习界面,开始学习:

(1)课程信息部分为老师公布的课程公告,请关注该页面及时了解相关信息。课程信息部分将公布该课程的所有新闻及课程更新信息,同学们可以关注该页面实时了解该课程的相关信息;

(2) 在课件部分,完成视频学习及作业;

(3) 在讨论区部分,可以参与该课程的话题讨论,并向老师和助教进行提问,

同时完成讨论作业;

| 课程                       | 更新与                               | 新闻                                |                                  |                                     |                                        |                                        |                                  |                                 | i.                      | 果利 |
|--------------------------|-----------------------------------|-----------------------------------|----------------------------------|-------------------------------------|----------------------------------------|----------------------------------------|----------------------------------|---------------------------------|-------------------------|----|
|                          |                                   |                                   |                                  |                                     |                                        |                                        |                                  |                                 |                         |    |
| 📼 SEP                    | TEMBER                            | 9, 2015                           |                                  |                                     |                                        |                                        |                                  |                                 |                         |    |
| 欢迎同                      | 学们选修《                             | 不朽的艺术                             | :: 走进大!                          | 师与经典》这                              | 门课!                                    |                                        |                                  |                                 |                         |    |
| 翻开人<br>数及的<br>学习和<br>慰藉。 | 类文明数千<br>卓越艺术作<br>重温人类文           | 年的历史,<br>品,而其中<br>明史中的经           | 我们会发:<br>的经典艺:<br>典艺术作           | 砚艺术是其中<br>术作品,则是<br>品,不仅是感          | 最为璀璨的一<br>光照千秋,不<br>知我们从何而             | ·颗明珠。在中<br>·朽辉煌。在我<br>ī来,而且是在          | 外文明史的<br>们身处的全<br>浮躁的现世          | 许多阶段,都生<br>球化 – 信息化时<br>获得回归人类制 | E产了难以<br>讨代,我们<br>青神家园的 |    |
| 本门课<br>拓和深<br>赏析提        | 程的主旨是<br>化修课学生<br>供引导,而           | 在艺术史、<br>对人类艺术<br>且开启由艺           | 美学理论<br>的历史变;<br>术而精神            | . 思想史和文<br>迁和文化差异<br>的人类心智巡         | 化史交叉融合<br>的感知和认识<br>礼。                 | 的基础上,贯<br>l。本课程期望                      | 通传统与现<br>,不仅给同                   | 代,打通中国和<br>学们以中西造 <sup>雪</sup>  | 四西方,开<br>型艺术经典          |    |
| 课程自<br>后,大<br>发布关<br>程学习 | 9月9日起,<br>家可以看到<br>于这门课的<br>过程中,大 | 每周更新,<br>最左侧是"谴<br>信息。在讨<br>家如有任何 | 共15周课<br>【件",这是<br>论区中,<br>想法或问》 | 程,每次课程<br>主要的学习<br>老师或助教配<br>题,欢迎发布 | 程内容大约在一<br>素材,包括视:<br>合课程内容提<br>到讨论区与同 | 一小时左右,并<br>频、作业等。<br>出一些讨论问<br>)学和老师共同 | f配有相应的<br>旁边是"课程<br>题,欢迎大<br>探讨。 | ]讨论。在进入4<br>信息",在这里:<br>家积极参与。5 | 在线课堂之<br>会不定期<br>号外,在课  |    |
| 课程成<br>(第一<br>字,具        | 绩由课后作<br>课除外),<br>体时间会在           | 业(40%)<br>需在一周(<br>课程信息区          | 、参与讨;<br>及下次课;<br>中通知。           | 论情况(30%<br>前)提交。期才                  | )、期末作文<br>际作业从三道主                      | (30%)构成<br>E观题中任选一                     | 。每次课后<br><sup>_</sup> 道,回答不      | 作业为三道客观<br>少于100字,月             | Ⅳ选择题<br>区超过250          |    |
| 在接下                      | 来的15周里                            | ,我们希望                             | 和大家一                             | 起度过一个有                              | 收获的学期。                                 |                                        |                                  |                                 |                         |    |
| 祝大家                      | 学习顺利!                             |                                   |                                  |                                     |                                        |                                        |                                  |                                 |                         |    |
|                          |                                   |                                   |                                  |                                     |                                        |                                        |                                  |                                 |                         |    |

## 学堂选修课的退课流程

进入"我的主页一我的课程",找到想要退课的课程,点击"退出课程":

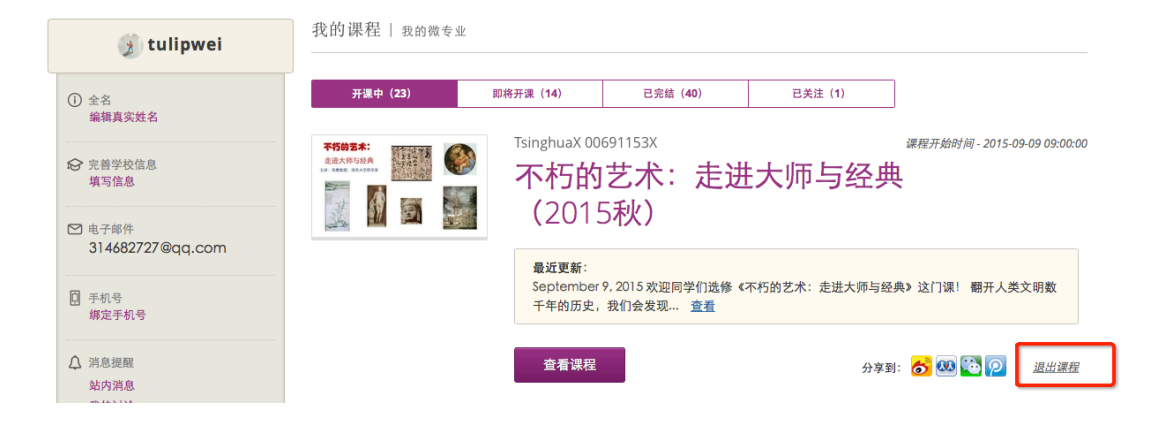

然后点击弹窗中的"退出课程"按钮即可退课。

| 我的》确定退出课程 | 不朽的艺术:走进大师与经典<br>(2015秋)?                                           | 1.<br>已关注(1)  |                                  |
|-----------|---------------------------------------------------------------------|---------------|----------------------------------|
|           | 退出课程<br>                                                            | 师与经典          | 谍程开始时间- 2015-09-09 09:00:00<br>ᡛ |
|           | <b>最近更新</b> :<br>September 9, 2015 欢迎同学们选修<br>千年的历史,我们会发现 <u>查看</u> | 《不朽的艺术:走进大师与经 | 典》这门课! 翻开人类文明数                   |
|           | 查看课程                                                                | 分享至           | 9: 🔂 🕰 🔁 🧾 🤷 🕮                   |